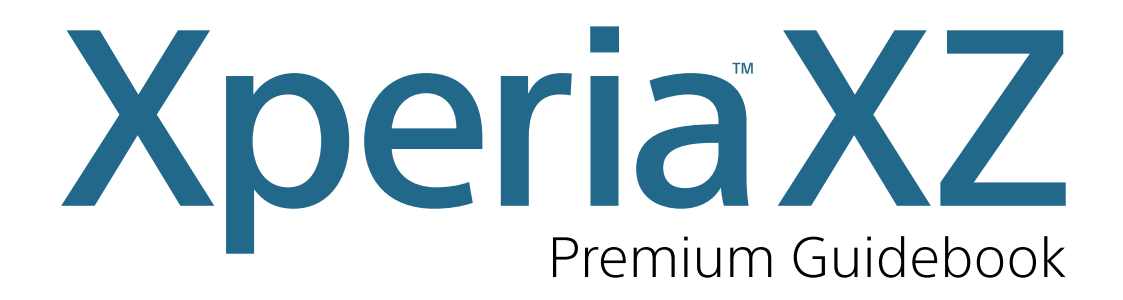

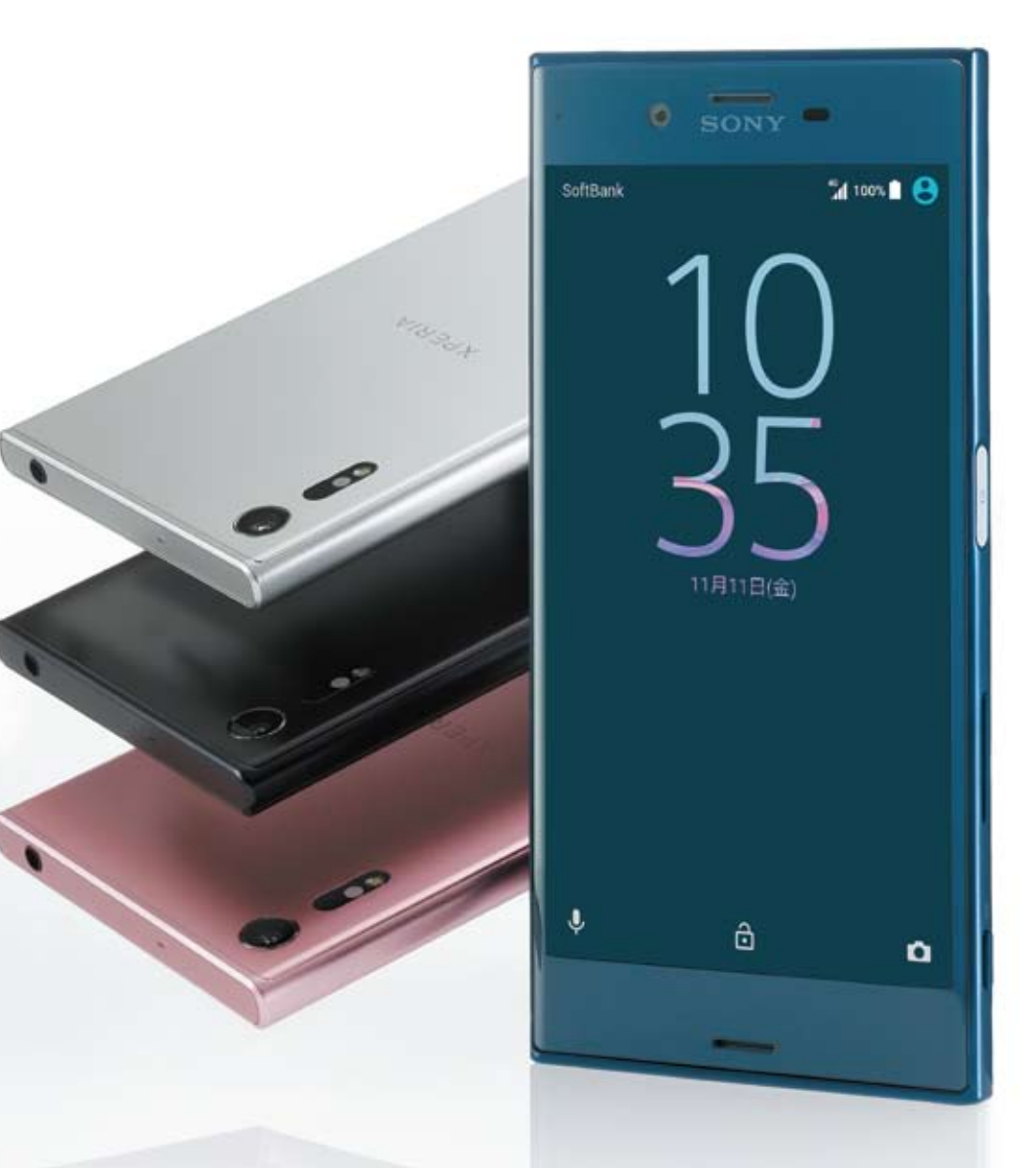

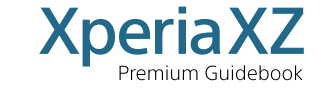

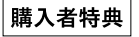

Xperia XZ Premium Guidebook

発行人/吉田 琢也 編集長/戸川 尚樹 発行/日経BP社© 2016 〒108-8646 東京都港区白金1-17-3

2016 Printed in Japan 図書印刷

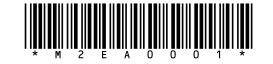

# ようこそXperiaの世界へ

Xperia<sup>™</sup> XZを手にされた あなたのために、大切なデータの移行から、 ネット接続やカメラなどの基本的な使い方まで、 コンパクトに、わかりやすくまとめました。 「Xperiaは初めて」という方も 安心してお使いいただけるようにお手伝いします。 まずは気になるページから読んでみましょう。

#### CONTENTS

PERIP

4 ◆ Xperia Transferって何? 5 ♦ ORコードの読み取り方 6 � スマホからスマホへの転送とは 7 ◆ スマホの転送方法(iPhoneの場合) 8 ◆ 基本設定ができるセットアップガイド 9 ◆ ホーム画面の基本 / アプリをホーム画面に追加 10 ◆ 便利な「クイック設定ツール」を使おう 11 ◆ 本体設定を利用するには? 12 ◆ Googleアカウントの設定 14 ◆ 好きな写真を壁紙にする 15 ◆ 指紋認証ですばやくロック解除しよう もっと活用 16 ◆ SNSアプリの設定 20 ◆ 手放せなくなる高性能カメラ 23 � STAMINAモードで電池をより長く 24 � Xperiaでハイレゾを聴く

- 26 � 電話帳がお気に入りの情報リストに
- 27 � 初めての人はこのページへGo!

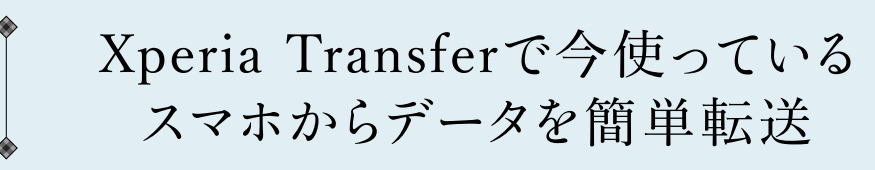

これまで使っていたスマートフォンがiPhoneでも、 公式機能のXperia Transferを利用すれば スムーズにデータを移行できる。 より詳しい情報は ここからWebページを確認

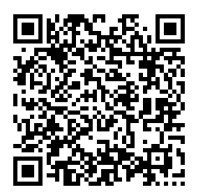

OBコードの使い方に

5ページをご覧ください

① Xperia Transferって何?

Xperia Transferはソニーモバイルコミュニケーションズ公式のデータ移行機能。 iPhoneをはじめとするスマートフォンから新しいXperiaにデータを簡単・安全に転送できる。

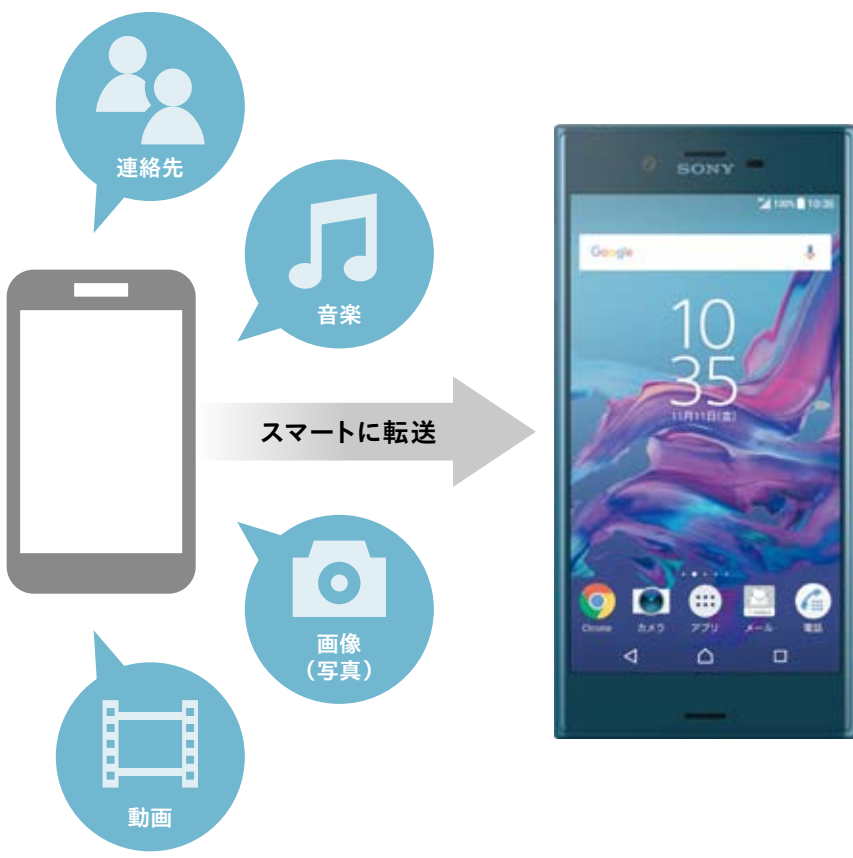

移行できるデータの例は、連絡先、音楽、画像(写真)、動画など。 ただし、転送元、転送先の機器の組み合わせ、および機器の環境によっては、 転送できるコンテンツの種類が制限される場合もある。

# 分からないことは QRコードを読み取ってチェック!

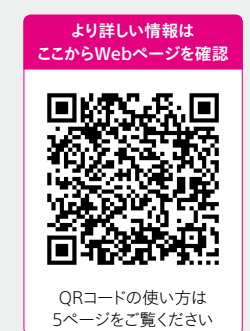

このガイドブックには、 要所要所にQRコードを掲載。 「もっと詳しく知りたい」と思ったときに QRコードを読み取れば ソニーモバイルコミュニケーションズの 詳細ページに遷移する。 ぜひ活用してみよう。

#### ◆QRコードの読み取りには「お父さんQR」を使おう!

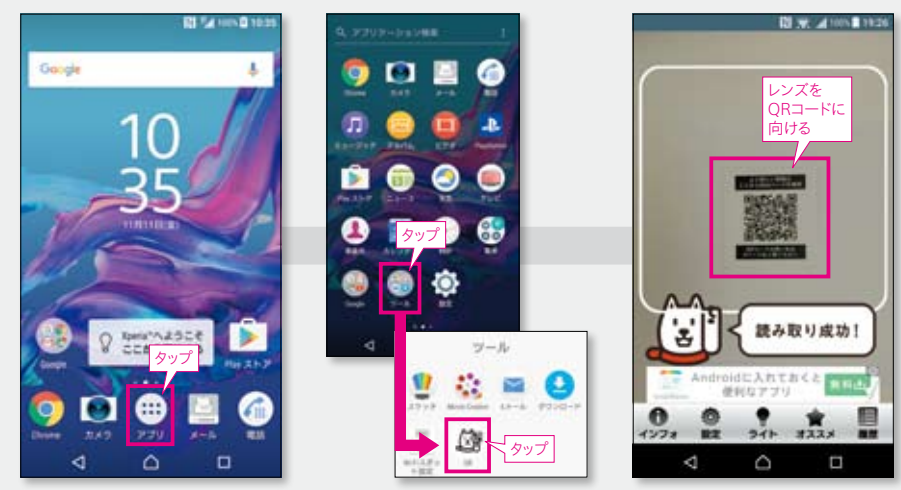

Xperia XZには、ソフトバンク製のQRコードリーダー「お父さんQR」がインストール済み。 アプリドロワー(9ページを参照)の「ツール」から「QR」を選んで起動し、 QRコードをカメラで撮影すると、該当ページのURLを表示してくれる。 分からないことがあったら、QRコードを読み取ってWebでチェックしてみよう。

# **2**スマホからスマホで転送OK

ワイヤレスまたはUSBケーブル接続でデータを転送できるのが Xperia Transferの特長。設定を済ませてしまえば、 自動でデータを転送してくれる。

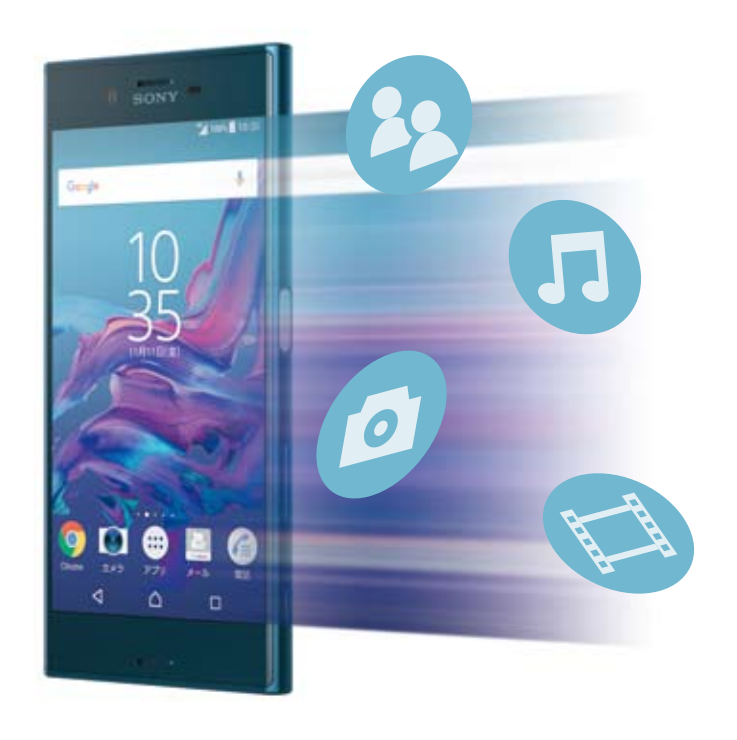

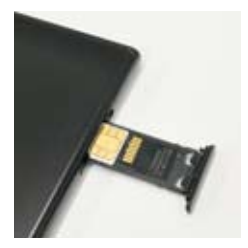

より詳しい情報は ここからWebページを確認

QRコードの使い方は

5ページをご覧ください

SDカード対応モデルなら、 SDカードを使用してのデータ 転送もかんたん! (奥がSIM カードスロット、手前がSD カードスロット)

※SIMトレイは水平に挿入してくださ い。裏表逆にするなど誤った方法 で挿入すると、破損したり取り出 せなくなったりすることがあります。

### **③スマホの転送方法**(iPhoneからの場合)

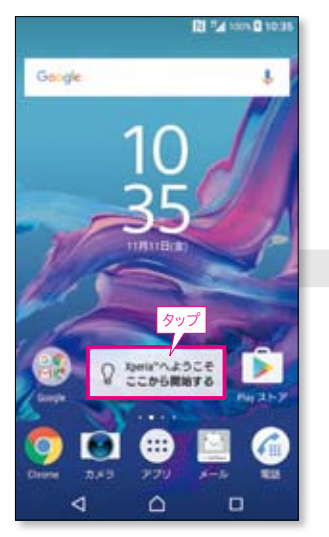

1 ホーム画面で「Xperiaへようこ そ」をタップ。このウィジェットは基本 機能の確認やコンテンツ転送、機能 カスタマイズなどが凝縮されている Xperiaの"便利帳"だ。

プする。

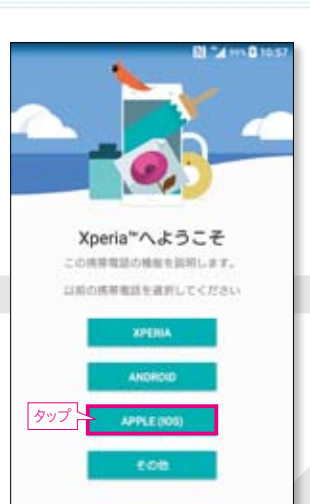

2 スマホでの転送には「Xperia Transfer Mobile」を利用する。 Xperiaへようこそを起点として 手順を見ていこう。まずは「APPLE (iOS)」をタップ。

RI 1 HIL 0 1100

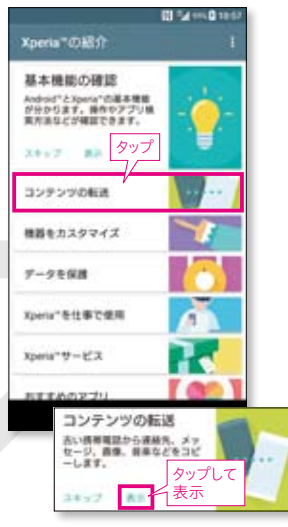

3 [Xperiaの紹介]の画面に移動し たら、「コンテンツの転送」をタップし て、展開した画面で「表示」を選ぶ。

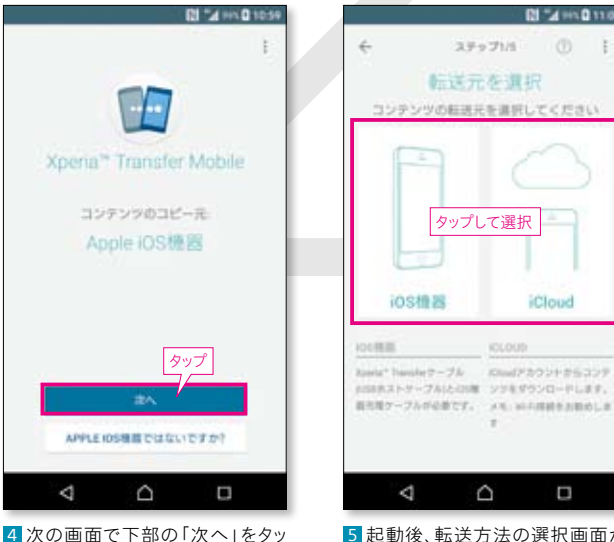

5 起動後、転送方法の選択画面が 表示されるのでケーブル接続の転送 またはiCloud経由※の転送を選ぶ。

※iCloud経由の場合はiPhoneのデータが iCloudにバックアップされている必要がある

Ω

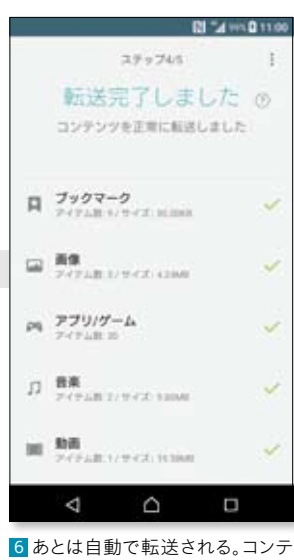

ンツにより移行できない場合もある が、画像、ブックマーク、アプリ、音楽 などを引き継げるのは便利だ。

#### 

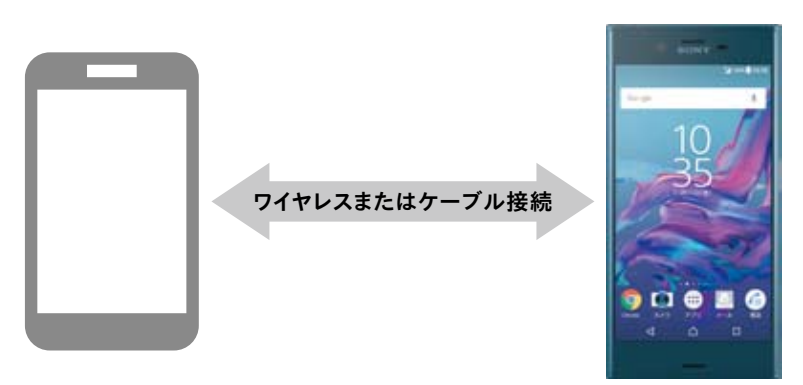

スマートフォン同士の転送は、専用アプリの「Xperia Transfer Mobile」を使用(7ページを参照)。 ワイヤレス転送にも対応するなど利便性も高い。

# Xperiaの基本を知る

購入後のセットアップガイドから本体の詳細設定、 指紋認証の設定まで知っておきたい「基本」を一挙に紹介!

# 基本設定ができるセットアップガイド

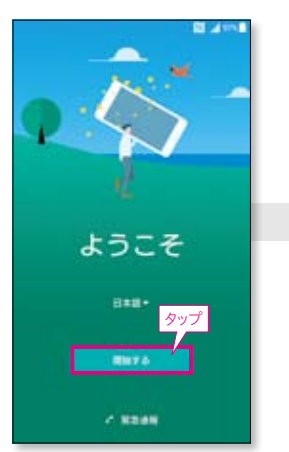

■購入後の画面では、基本設定の ガイダンス「セットアップガイド」が起 動する。「ようこそ」の画面で、下部の 「開始する」をタップしてスタート。

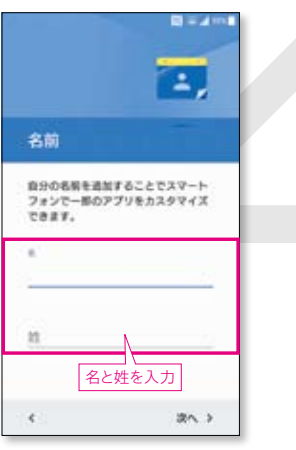

自分の端末に名前を付けておくことで、一部のアプリをカスタマイズできる。カスタマイズしたい人はここで名と姓を入力しておこう。

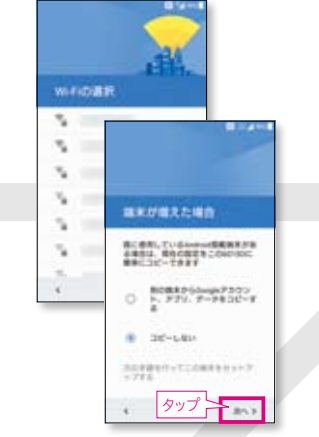

2 接続可能なWi-Fiを探してくれるので、パスワードを入力して接続。次の「端末が増えた場合」のメニューでは、既にAndroid端末を使っている際に、アプリやデータをコピーできる。

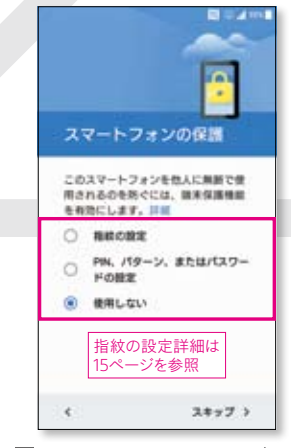

**⑤** 画面ロックのセキュリティ選択画 面へ。Xperia XZでは便利な指紋認 証が選べる。設定詳細は15ページを 参照。

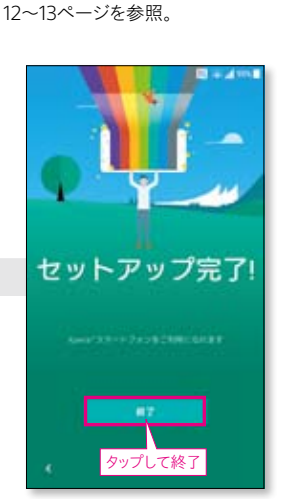

--

Google

•

ログインすると、お使いの端来を最大

メールアドレスを入力してください

タップして開始

3 次はAndroidスマートフォンには

欠かせないGoogleアカウントの設

定。Gmail、Googleドライブ、アプリ

購入などに必須となる。設定詳細は

スキップ >

家たは厳しいアカウントモ作成

際に活用できます。 ヘルブ

⑤これでガイドが完了。下部の「終 了」をタップするとXperiaのホーム画 面に移動してさまざまな機能を利用 できる。

# ホーム画面の基本

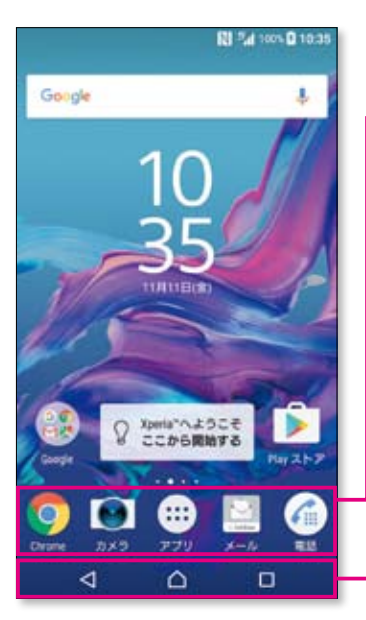

#### ひんぱんに使うアプリは下部に登録済み

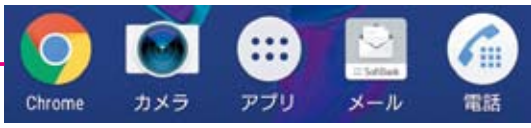

初期段階では、下部左からWebブラウザーのChrome、カメラ、メール、電話が登録済み。アプリと書かれた真ん中の6つの点のキーを タップするとアプリが並んだドロワーを呼び出せる。

#### タッチパネルの基本操作は3つのキーで実行

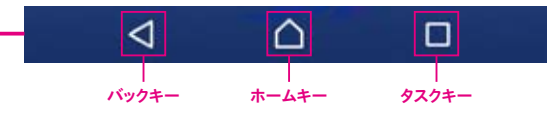

タッチパネル上の基本操作は、一つ前の画面に戻るパックキー、どん な画面からもホームに戻れるホームキー、起動中アプリを確認できる タスクキーで行う。

# アプリをホーム画面に追加する

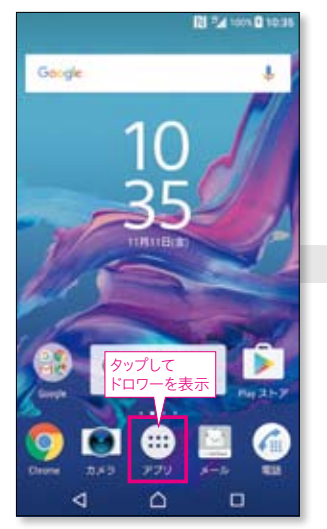

■よく使うアプリをホーム画面に追加してみよう。まずは、ホーム画面下 部中央の6つの点のキーをタップしてアプリが並んだドロワーを表示。

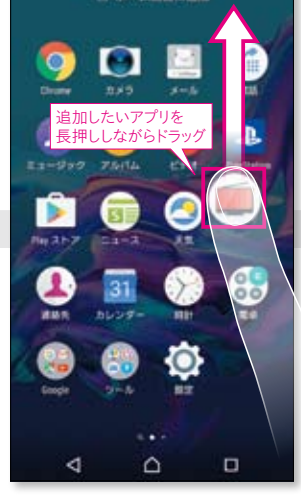

O &-ABBCIN

ドロワーを表示したら、追加したい アプリを指で長押ししながら画面上 部にドラッグする。

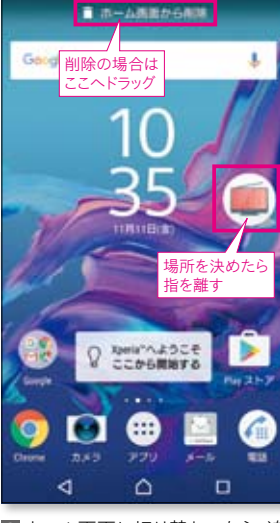

3ホーム画面に切り替わったら、追加したい場所まで移動して指を離せば完了。削除したい場合は、ドラッグしながら画面上部の「ホーム画面から削除」の部分に移動する。

# 便利な「クイック設定ツール」を使おう

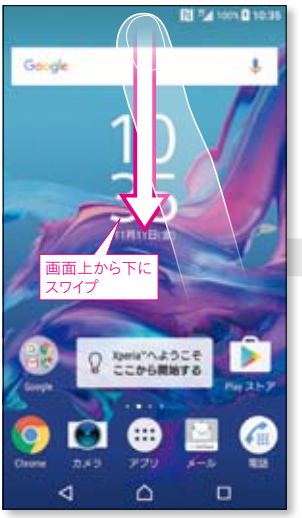

 機能の設定やON/OFFに役立 つショートカットの「クイック設定ツー ル」。画面を呼び出すにはホーム画 面上部を指で下にスワイプする。

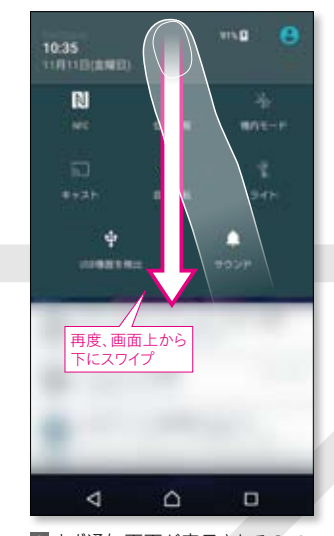

2まず通知画面が表示されるので、 この状態でさらに画面上部から指で 下にスワイプ。もしくは一気に下にス ワイプしてもOK。

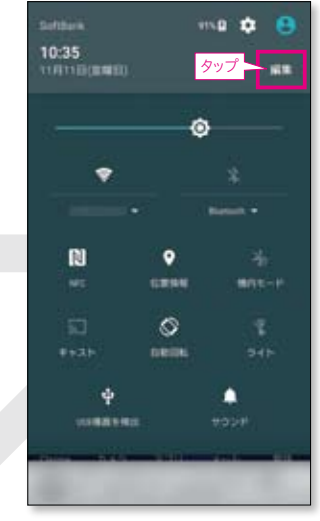

3 クイック設定ツールが表示され た。画面の明るさ、画面回転、Wi-Fi、 Bluetooth, NFC, 位置情報のON/ OFFなどにすぐアクセスできる。項目 を追加するには、「編集」をタップ。

•

1015-0

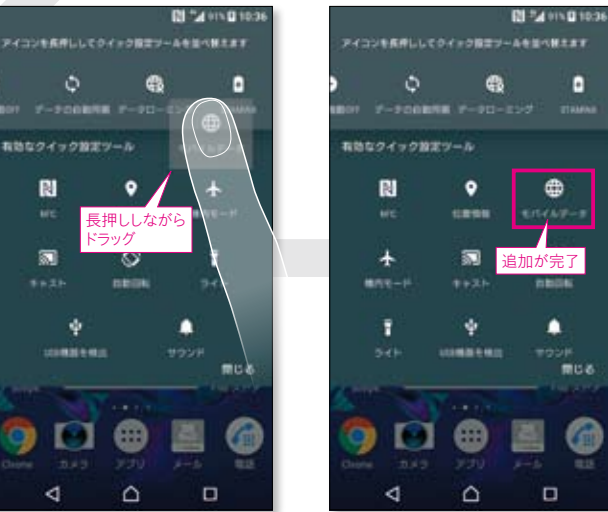

5 長押ししながらドラッグして、追加 したい場所まで移動する。

#### 6 追加したい場所が決定したら指 を離して完了。画面から機能を外し たい場合はドラッグしながら上部の スペースへ移動すればOK。

# 本体設定を利用するには?

•

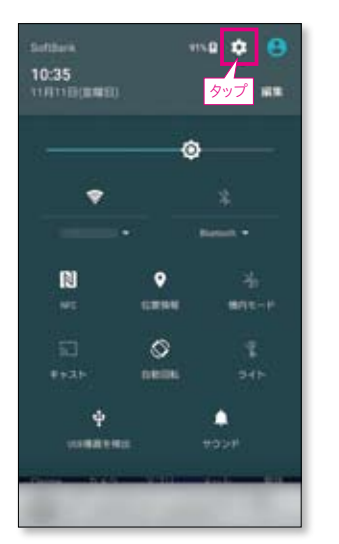

詳細な本体設定のメニューを呼び出 したい場合は、クイック設定ツールの 画面で上部の設定アイコンをタップ する。

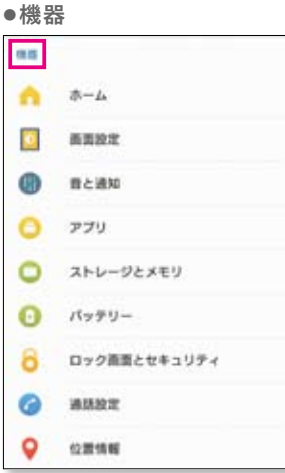

定、位置情報、画面ロックに関連する セキュリティなど比較的よく使う機能 をまとめている。

| 無   | 泉とネットワーク    | 7   |
|-----|-------------|-----|
| 設定  |             | Q   |
| 制限と | ネットワーク      |     |
| Ŧ   | 機内モード       | 100 |
| 0   | Wi-Fi       |     |
| 0   | Bluetooth   |     |
| 0   | データ使用       |     |
| •   | 00-25-20.60 |     |
| •   | その他の設定      |     |

本体設定は5つのパートに分かれて いる。以下、上からスクロールした場 合の流れを追っていく。まずは「無線 とネットワーク」。Wi-Fi、Bluetooth、 データ使用量の確認などができる。

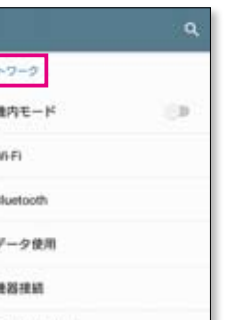

#### ●テーマと壁紙

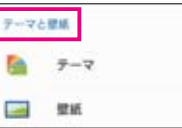

テーマと壁紙は、Xperiaに彩りを添 える設定。どちらもホーム画面からで も変更可能だ。壁紙の変更方法は 14ページを参照。

|                                                                                                    |                   |              |                 | 010.05 |  |
|----------------------------------------------------------------------------------------------------|-------------------|--------------|-----------------|--------|--|
| alanLcku<br>de alan<br>alanLcku<br>de alan<br>alanLchu<br>de alan<br>alanLchu<br>de alan<br>alan<br>a | アイコンを作用ししてク       | <            | -482-5 <b>H</b> | 1.87   |  |
| はなクイック第270-10<br>単<br>・<br>・<br>・<br>・<br>・<br>・<br>・<br>・<br>・<br>・<br>・<br>・<br>・                                                                                                    | 0<br>101 7-200809 | <b>6</b>     |                 |        |  |
| Li<br>2<br>2<br>2<br>2<br>2<br>2<br>2<br>2<br>2<br>2<br>2<br>2<br>2                                                                                                    | 和物なクイック設定:        |              |                 |        |  |
| Image: Non-State         Image: Non-State         Image: Non-State           Image: Non-State         Image: Non-State         Image: Non-State           Image: Non-State         Image: Non-State         Image: Non-State </th <th>RI</th> <th>追加した<br/>機能を長</th> <th>こい<br/>長押し</th> <th></th> <th></th>                                                                                                    | RI                | 追加した<br>機能を長 | こい<br>長押し       |        |  |
|                                                                                                    |                   | 0            |                 |        |  |
|                                                                                                    | ****              | main         | 94              | 8      |  |
|                                                                                                    | ÷                 |              | ٠               |        |  |
|                                                                                                    |                   |              | 9928            | 80M    |  |
|                                                                                                    | Carl Sal          | ten l        |                 |        |  |
|                                                                                                    | 9 🖸               |              | 2               |        |  |
|                                                                                                    |                   |              |                 | 8.5    |  |
|                                                                                                    | ⊲                 | Δ            | 0               |        |  |

有効なクイック算法ワール N 長押ししなか 51 ÷ 4 4 次の画面でクイック設定ツールに

追加したい機能を長押しする。

#### コンをホーム画面に追加する方法も ある。設定をすぐ呼び出したいときは こちらが便利だ。

# 機器のパートは、画面設定、通話設

●アカウントとサービス アカウントとサービス

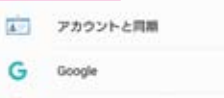

バックアップとリセット 0 ●システム

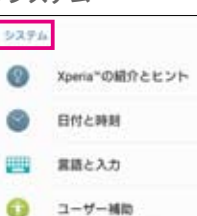

课末情報

大事な情報管理の設定はアカウント とサービスで行う。システムの端末 情報では自分のAndroidのバージョ ンやモデル番号などを確認できる。

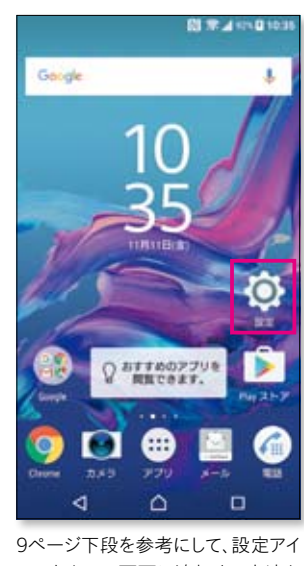

# Googleアカウントの設定

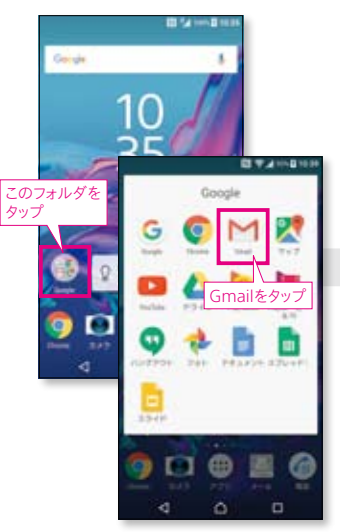

1 Gmailの利用を想定し、Google アカウントの新規取得を説明してい こう。ホーム画面上で左下のフォル ダ→展開した画面でGmailの順で タップする。

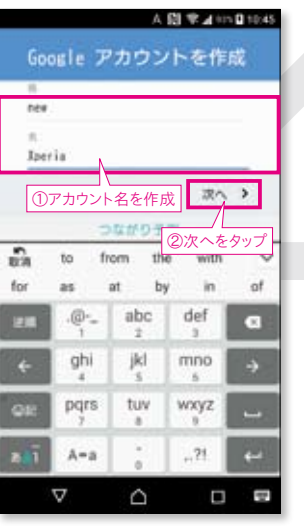

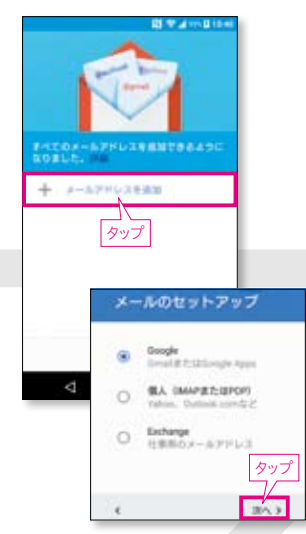

2表示された画面で「メールアドレ スを追加」をタップ。「メールのセット アップ」の画面で「Google」を選択 して右下部の「次へ」をタップする。

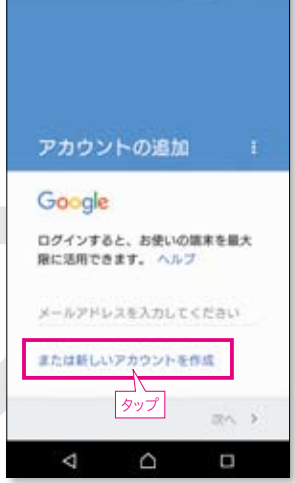

B # # # # # 10.42

3「アカウントの追加」の画面で「ま たは新しいアカウントを作成」をタッ プ。既に作成済みの場合はここで メールアドレスに続けてパスワードを 入力すればログインが完了する。

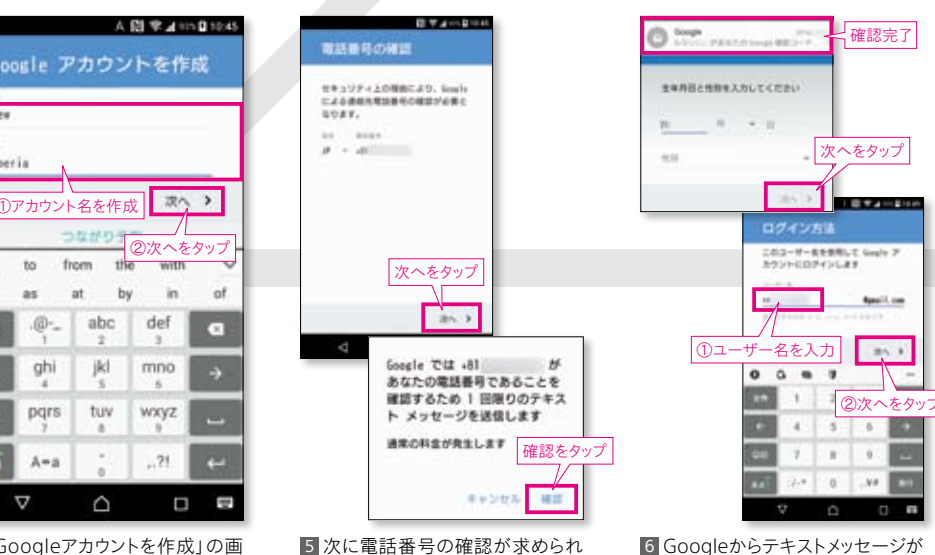

るので、「次へ」をタップ。続く画面で

「確認」をタップする。

4 「Googleアカウントを作成」の画 面に移動したらアカウント名を入力 し、「次へ」をタップ。

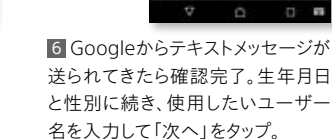

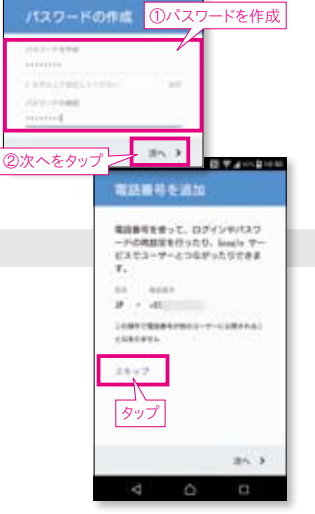

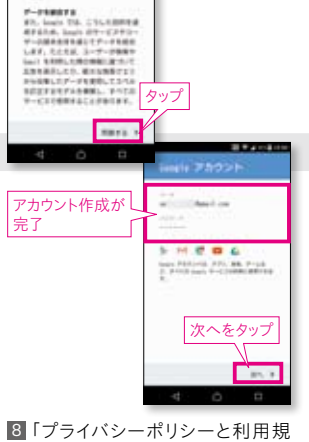

\*\*\*\*\*\*\*\*\*\*\*\*\*\*\*\* 19417258 0018298179-23408 25588248179-23408 256

完了

7次の画面で8文字以上のパス ワードを設定。続く「電話番号を追 加」ではパスワードを忘れた場合に 備えた設定ができる。今回はスキップ して進む。

約」に同意してGoogleアカウントの 設定が完了。この画面で「次へ」を タップする。

9 無事に新しいGmailが取得でき たことを確認し、下部の「GMAILに 移動」をタップすると、Gmailの受信 トレイが表示される。

704-9a2

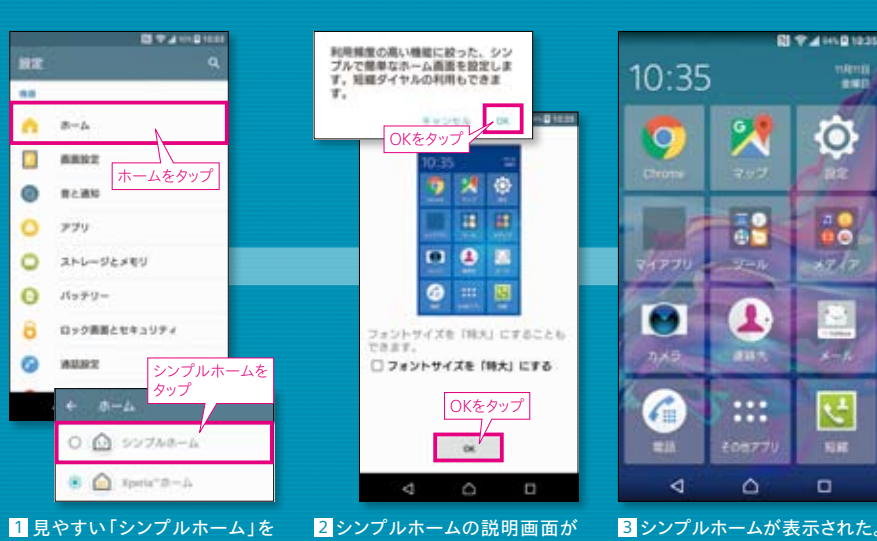

搭載済み。設定の「機器」→「ホー ム」→「シンプルホーム」とタップす る(設定は11ページを参照)。

続けて表示されるので、いずれも 「OK」をタップする。

3 シンプルホームが表示された。 このように、よく使うアプリや機能 をまとめ、短縮ダイヤルの画面登 録も可能だ。

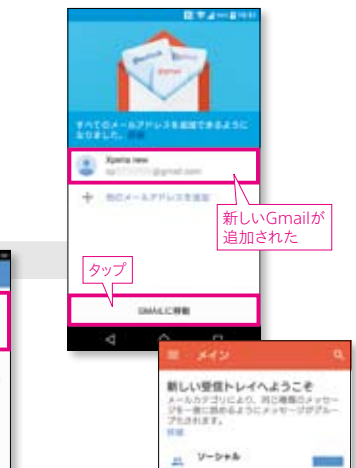

見やすく使いやすいシンプルホーム

# 好きな写真を壁紙にする

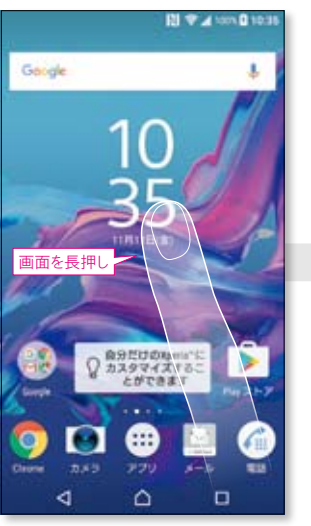

1 Xperiaでは壁紙も簡単に変更可 能。まずはホーム画面を長押しする。

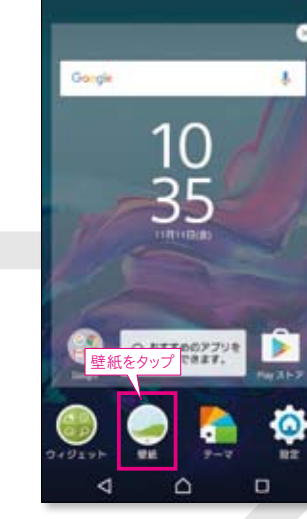

2次の画面で下部から「壁紙」を タップする。

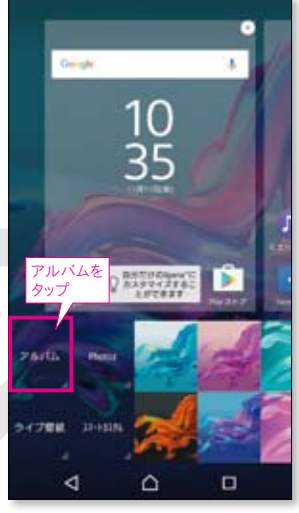

3 お気に入りの写真を壁紙にした い場合は、移動した画面で「アルバ ムレをタップ。

# 指紋認証ですばやくロック解除しよう

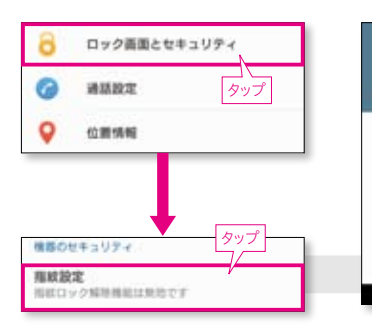

 Xperia XZには指紋認証による ロック解除機能が搭載されている。 設定するには、設定画面の「機器」 →「ロック画面とセキュリティ」→「指 紋設定」の順でタップしていく(設定 画面の詳細は11ページを参照)。

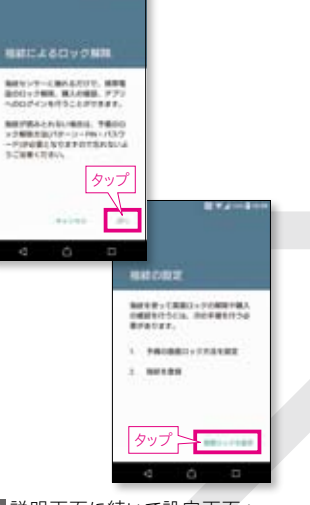

2 説明画面に続いて設定画面へ。 指紋の設定には予備の画面ロック 方法が不可欠。あらかじめもう1つの 画面ロックを設定しておく。

かしながら登録する。

and a 11 T 4 111 1 11 132-H 新しいロック解除パターンです

予備の重要ロック方法を選択してください

19-2

ペターンをタップ

3 今回は「パターン」「PIN」「パス ワード」の中から「パターン」を選ん で設定した。「確認」をタップして予 備設定を完了する。

12 V 4 100% 0 10:40

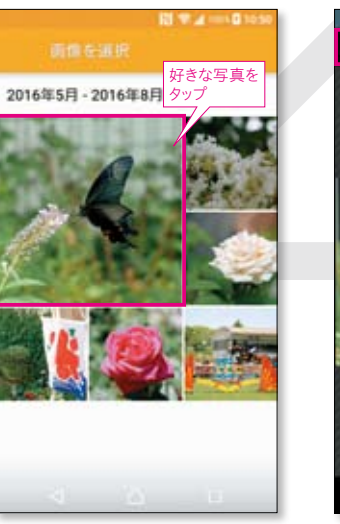

4 Xperia標準の写真・動画管理ア プリ「アルバム」に移動。撮影済み写 真の一覧から好きな写真を選んで タップする。

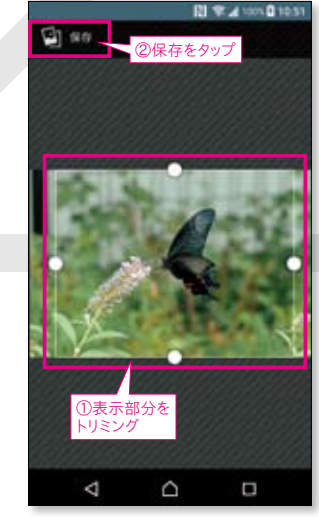

5 写真を選んだら、表示したい部分 をトリミングして決定する。決定後に 上部の「保存」をタップ。

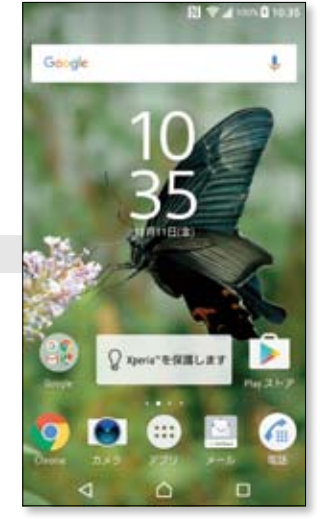

6 これで好きな写真が壁紙として 登録された。同様の手順ですぐに壁 紙の変更が可能だ。

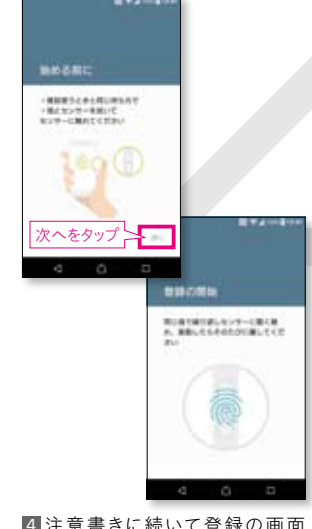

4 注意書きに続いて登録の画面 へ。指紋を登録するセンサーは本体 右側の電源ボタンに搭載されてい る。登録したい指をセンサーにあわ せて設定する。

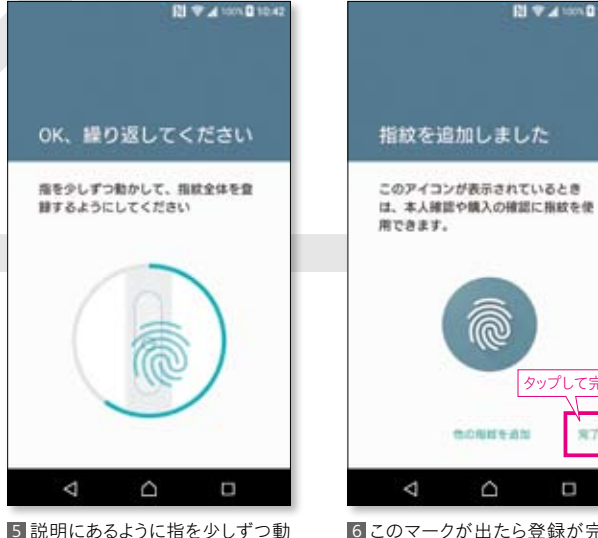

6このマークが出たら登録が完了。 以降は登録した指紋で電源ボタンを タッチしてロック画面を解除できる。

タップして完了

# SNSアプリの設定

超定番のLINEをはじめ、代表的なSNSアカウントの引き継ぎを紹介。 LINEは多少準備が必要だが、それ以外はすぐに再設定できる。

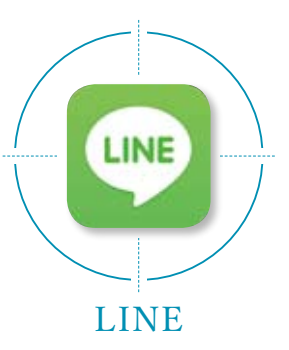

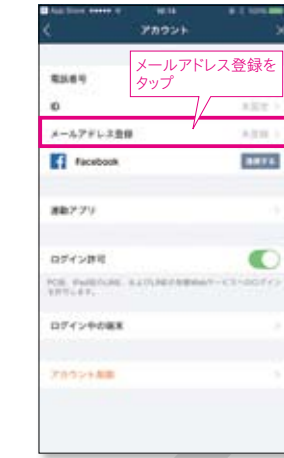

 iOSからの引き継ぎを紹介。まず メールアドレスとLINE用のパスワー ドを登録する。LINFの「設定」→「ア カウント1→「メールアドレス登録」を タップ。

メール認証

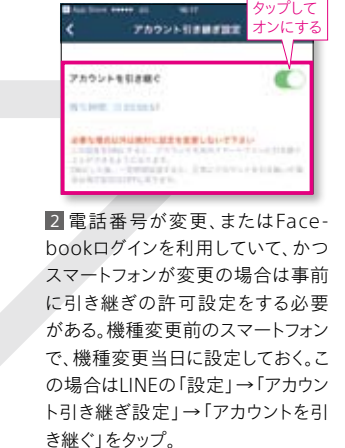

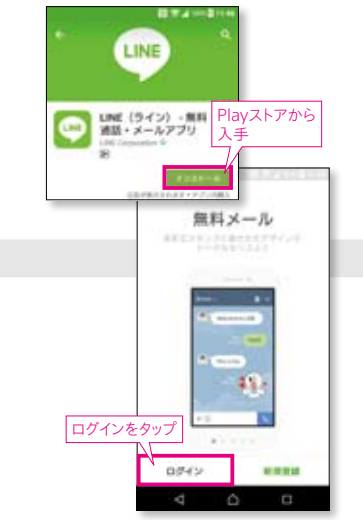

6 ここからはXperiaへの引き継ぎ となる。PlayストアからLINEアプリを 入手し、記動後、左下の「ログイン」を タップ。

7次の画面で先ほど登録したメー ルアドレスとパスワードを入力する。

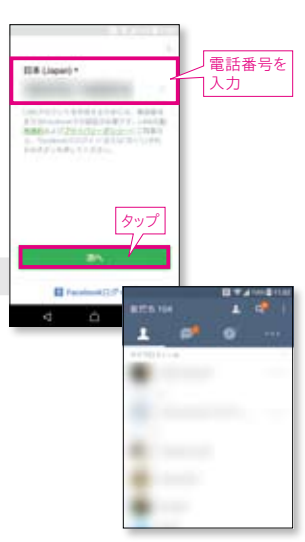

8続けて電話番号を入力し、「次 へ」をタップしてSMSで受信した4ケ タの認証番号を入力すれば完了。 Xperiaに引き継ぐことができた。

G feet litters and and 10.10 メールアドレス登録 1820 -00 ...... ..... カップ 1 2 3 4 5 6 7 8 9 4 - / : : ( ) Y & @ 7 . 7 1 \* 0 ARC IDHC#

31の次の画面でメールアドレスと パスワードを入力したら下部中央の 「登録する」をタップする。

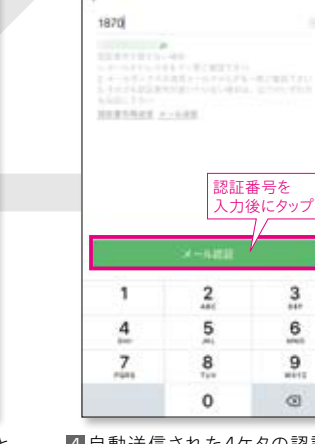

4 自動送信された4ケタの認証番 号を確認して「メール認証」欄に入 力。その後、下部の「メール認証」を タップ。

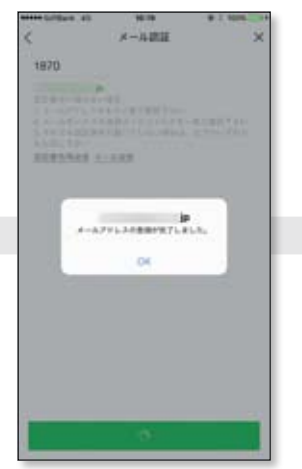

5 メッセージが出てメールアドレ ス登録が完了。また、1の画面で Facebookと連携すると、Facebook アカウントでも認証できる。

# 引き継げないデータもあるので注意!

LINE公式ブログによると、以下の内容が引き継がれない。

〈引き継がれない内容〉

●過去のトーク内容※ ●トーク背景 ●通知音の設定 ●異なるOS間でのコイン残高(AndroidからAndroidなど、同じ OS間の場合は引き継ぎ可能)

iPhoneの場合、LINE6.4.0からiCloudを使ったトーク履歴 のバックアップが可能になったが、Androidでは復元でき ない。どうしても残しておきたい場合は移行前に保存してお こう。その他、引き継ぎに関する詳細は「LINE公式ブログ」 (http://official-blog.line.me/ja/archives/53494977.html) を参照のこと。 ※引き継ぐ方法もあり

#### トーク履歴は項目ごとにテキストで残せる iPhoneは項目ごとにテキストファイルでトー ク内容を残せるが、そのままAndroidに引き 継ぐことはできない

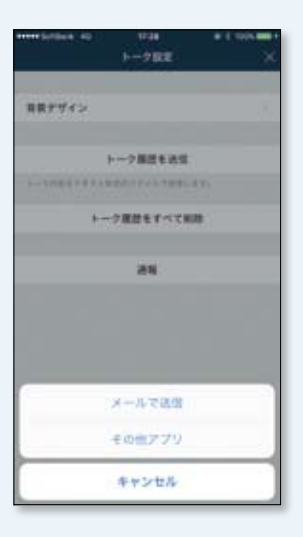

16 SNSアプリの設定

# Facebookは Facebook

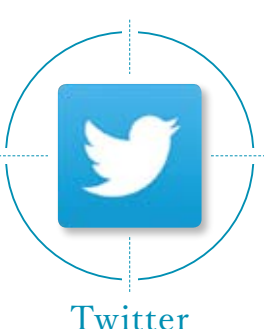

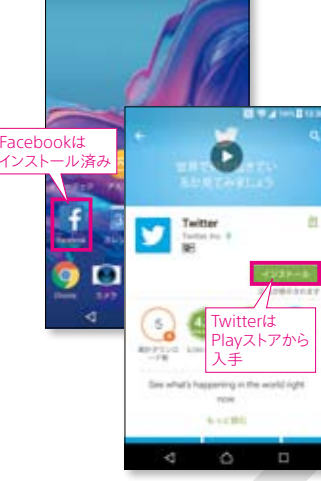

1 Facebookアプリは既にインス トール済み。TwitterのアプリはPlay ストアから新規入手する。

N V 100 0 1234

#### アカウントとサービス アカウントと問題 G Google (シクアップとリセット 5274 0 Xperia®の紹介とヒント 日代と時期 調査 調査と入力 7-17-1810 アカウントと同期 アカウントを追加マ G Google アカウントを通知

B \* 4 101 D 12

2 アカウントの引き継ぎは、設定画 面から行う。「アカウントとサービス」 の「アカウントと同期」→「アカウント を追加」の順でタップ。

A 121 1 4 1000 B 12-22

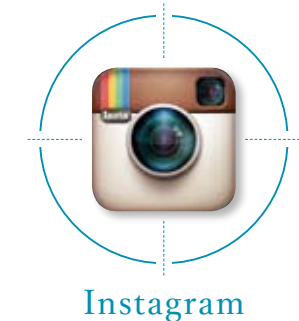

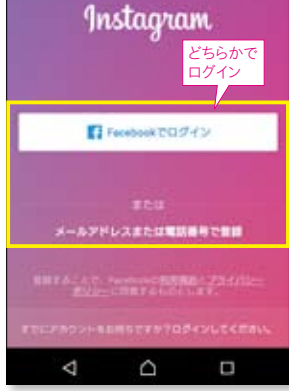

R # 1 100 0 12:35

1 InstagramはPlayストアからダウ ンロードしてアプリを入手しよう。起 動した画面で登録済み情報または Facebookアカウントでログインすれ ば完了。

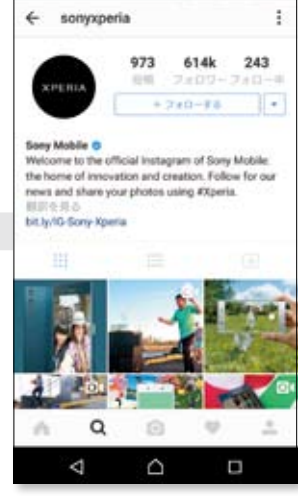

2 これでXperiaでInstagramを利 用できるようになった。海外の人気 SNSの移行は簡単だ。

| N 🕸 🖌 1004 0 12:31          |  |
|-----------------------------|--|
| アカウントを追加                    |  |
| Enterprise Single Sign On   |  |
| Exchange                    |  |
| Exchange ActiveSync         |  |
| 🔛 EX-A                      |  |
| Facebook                    |  |
| G Google タップしてログイン          |  |
| Time Xperia*                |  |
| Xperia** Configurator Cloud |  |
| •• Xperia*/用Flickr          |  |
| ⊲ ∩ ⊓                       |  |
|                             |  |

3 移動した画面には既にFacebook のアイコンが登録済み。タップしてロ グインしよう。

| English - Portugalis - E.Ott |
|------------------------------|
| メールアドレスまたは携帯番号               |
| 6749                         |
| パスワードを忘れた場合                  |
| 新しいWACEBOOKアカウントを作用          |
| 4 0 0                        |

4 Facebookのログイン画面。登録 したメールアドレスとパスワードを入 力すればFacebookアプリを利用で きる。

|                  | 1.1-1.7                     | 600 H                            | 12-7-6               |          |
|------------------|-----------------------------|----------------------------------|----------------------|----------|
| (101.0)-         | 99.0                        |                                  |                      | 1.00     |
|                  |                             |                                  |                      | 949<br>2 |
| 0                | 0 0                         | a                                |                      |          |
|                  |                             | and the second                   | daf                  |          |
| 28               | ·@                          | abc<br>2                         | 3                    | Ø        |
| 28<br>4-         | .@                          | abc<br>2<br>jkl<br>5             | aei<br>3<br>mno<br>5 | •        |
| 218<br>4-<br>Q12 | .@<br>ghi<br>4<br>pqrs<br>7 | abc<br>2<br>jkl<br>5<br>tuv<br>8 | mno<br>5<br>wxyz     | •        |

5 Twitterは最初の起動画面でログ インする。登録済みの情報を入力して ログインすればアプリを利用できる。

# 人気ゲームはどうやって引き継ぐ?

スマホでゲームは当たり前の時 代。『パズル&ドラゴンズ』『白 猫プロジェクト』『モンスタースト ライク』といった人気ゲームは、 iOSからのゲームデータ引き継 ぎも可能だ。その方法は各アプ リで異なるため、公式のサイト を確認してみてほしい。

#### 人気ゲームもiPhoneから 引き継ぎ可能

『パズル&ドラゴンズ』(左)『白猫プ ロジェクト』(右)。アプリ内に機種変 更のガイドがある

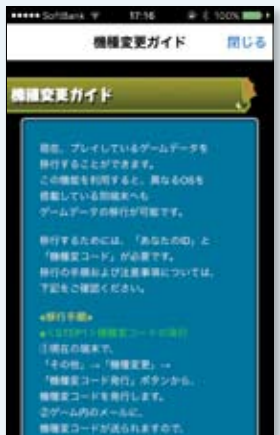

ABLECCO.

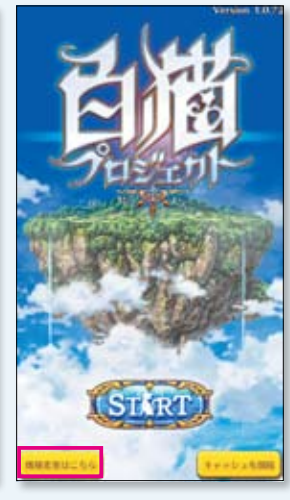

手放せなくなる高性能カメラ

有効画素数約2300万画素のCMOSイメージセンサーに、新たにレーザーAFセンサー、 RGBC-IRセンサーを追加し、3つのセンサーを搭載した新しいXperiaのカメラ。その楽しみ方も実に多彩だ。

#### ◆感じたとき、すぐ撮れる!

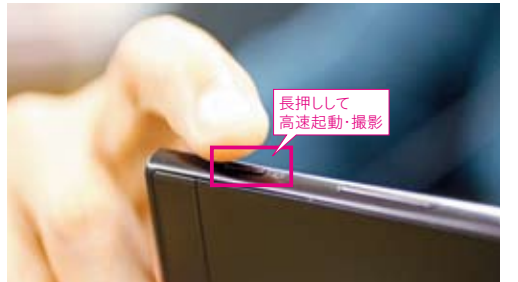

Xperiaの特長とも言えるシャッターキー。画面がロッ クした状態でも長押しすれば約0.6秒で起動・撮影 が可能。動きまわる子どもやペットの動きなど、「これ ぞ!!という瞬間にもすぐに対応できる心強い機能だ。

※カメラアプリの設定からクイック起動を選択し、起動&静止画撮影 に設定する必要があります。

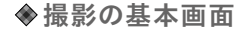

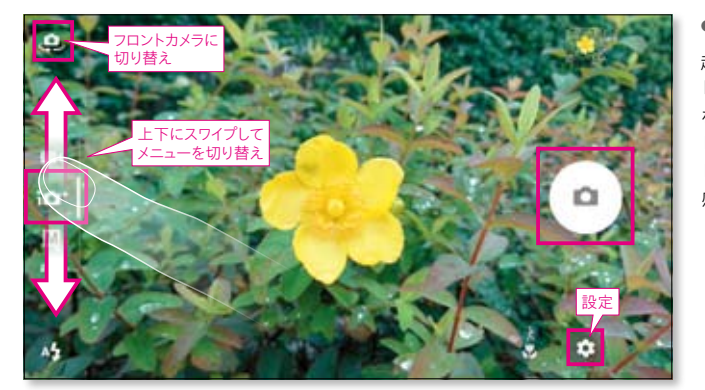

●プレミアムおまかせオート 起動後の撮影画面はフルオートの 「プレミアムおまかせオート」。画面 を下にスワイプすると順に「ビデオ」 「カメラアプリ」、上にスワイプすると 「マニュアル」のメニューが現れ、直 感的に切り替えられる。

にスワイ:

●ビデオ

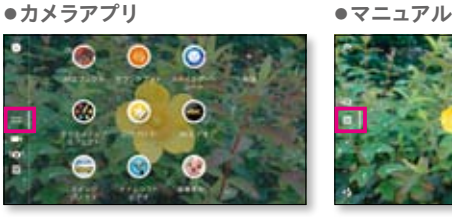

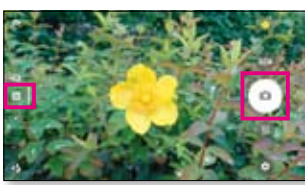

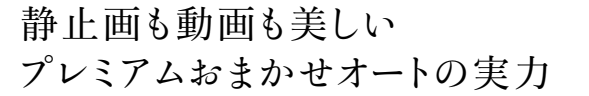

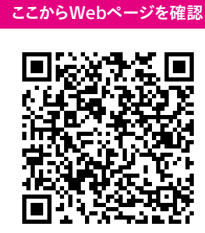

QRコードの使い方は

5ページをご覧ください

より詳しい情報は

#### ◆料理写真の"ツヤ"がくっきり

プレミアムおまかせオートは瞬時にシーンを自動認識。 SNS投稿の定番ともいえる料理の写真も、素材の艶やかさや瑞々しさを余すことなく写し取る。

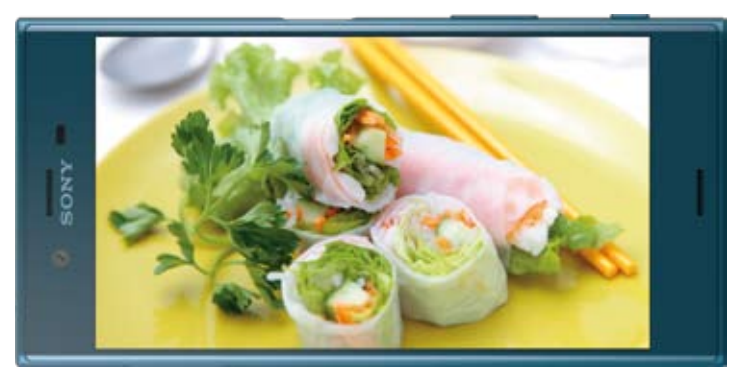

#### ◆ 強力にブレを抑えるインテリジェントアクティブモード

サイバーショット®やハンディカム™の動画ブレ補正技術を応用した「インテリジェントアクティブモード」を搭載。 従来の3軸から5軸の手ブレ補正に進化し、ブレずに撮ることが難しかったマクロ撮影時でも、 縦横方向の手ブレを抑えた映像を記録可能。手持ちで被写体を追いかけながらの撮影でもなめらかで自然なビデオを撮影できる。

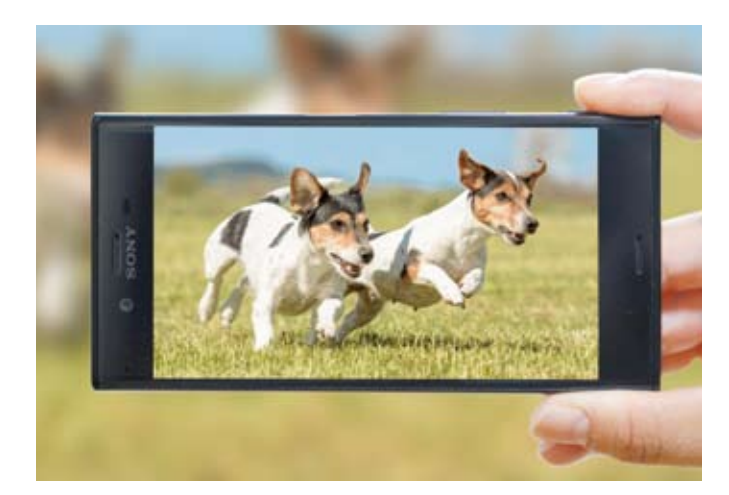

ホーム画面に登録済み ロック画面からも起動可 のアイコンをタップしても 能。右下のカメラアイコ 起動できる。 ンを上にスワイプする。

## セルフィーの世界が広がる!

約1320万画素、広角22mmレンズのフロントカメラで 大勢のグループショットもキレイに完璧に撮れる!

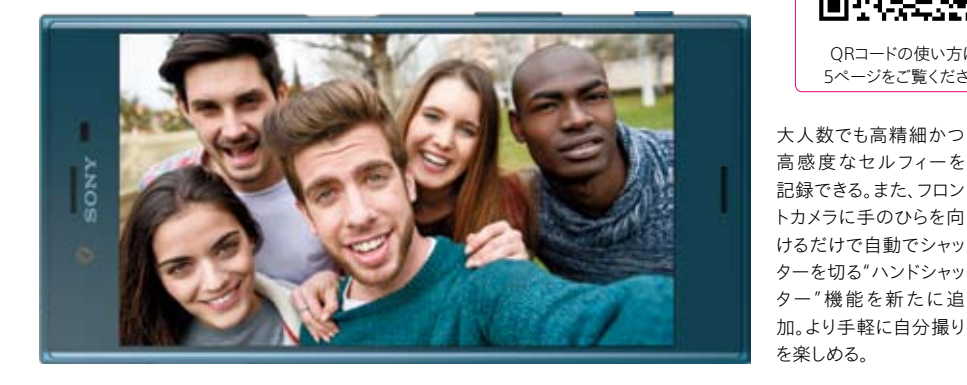

# カメラライフを彩る充実したアプリ

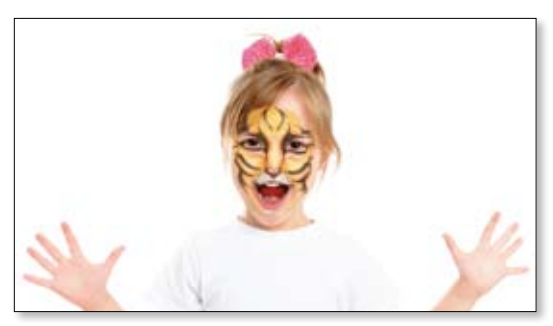

#### ARエフェクト

Xperiaの定番アプリ。マスク(写真の例)、恐竜、おと ぎ話、ダイビング、仮面舞踏会などのAR(拡張現実) 効果を、写真と動画に組み合わせてみよう。ダウンロー ドしていろんなパターンを入手できる。

より詳しい情報は ここからWebページを確認

QRコードの使い方は

5ページをご覧ください

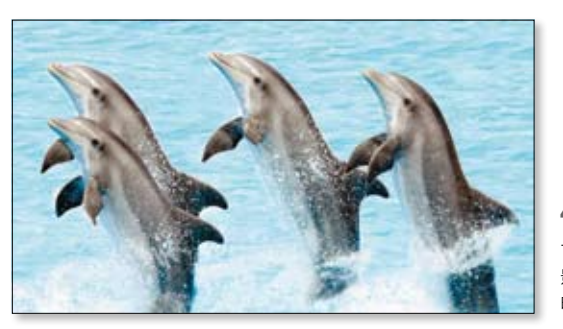

#### 4Kビデオ

フルHDの4倍もの解像度を誇る4K画質でビデオを撮 影可能。ずっと残しておきたい思い出を、細部まで鮮 明な画質で記録できる。

# STAMINAモードで電池持ちをより長く

電池消費を抑え、より長いバッテリー駆動を実現するのが「STAMINAモード」。 動作を制限しないアプリを登録する必要があるので、設定方法を見ていこう。

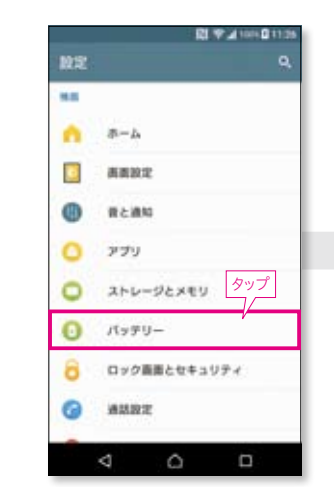

1 [設定]の[機器]から「バッテ

 パッテ STAMINAモードについて 確認の展測化

WHERE P. P.

STAMNAE-F

製造装置力モード

いたわり充電

「雷池の最適化」を選ぶ。

Ø

アプリの電池消費 残り63時間 18分

ー語の取得を利用することで、現在の消費 を目えます 構造問題が10%になると利用になります

以来時日にの開発時に開始を利用して決測 第四支目えるモードです

ARRESEVALLT. RACAGE

充電の習慣を学習して充電速

度を調節し、電池の寿命を延ば

す"いたわり充電"も新搭載

RI 9 4 1010 0 11

リー」をタップする。

町市地線と知り

装置力

0

0

8

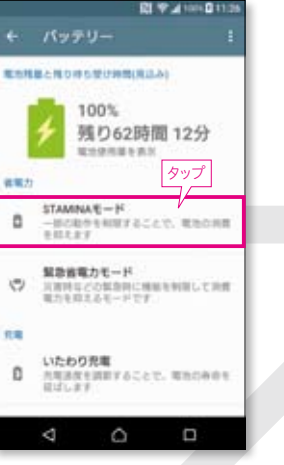

2 「バッテリー」の画面へ移動。ここで 「STAMINAモード」をタップ。

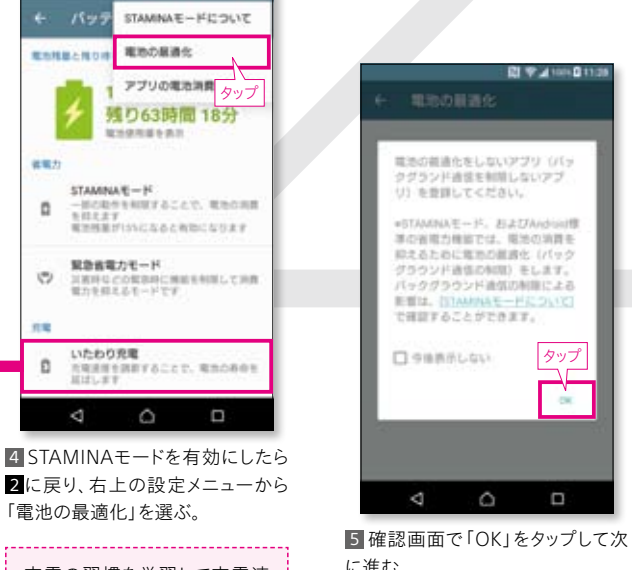

に進む。

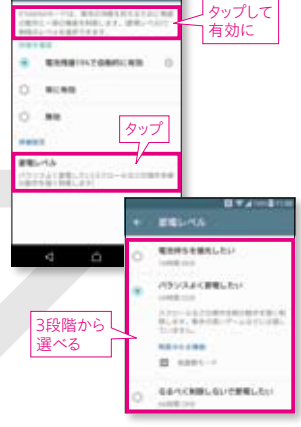

3 次の画面で「電池残量15%で自 動的に有効 | または「常に有効 | を タップ。下部の「筋雷レベル」をタップ すると、3段階から好みのレベルを選 べる。

| + | - | の制造化            | 2 4 2 100- 0 11: |
|---|---|-----------------|------------------|
|   |   | 170 <b>77</b> 0 | eomrac           |
|   | ¥ | Amazon 5/3      | マビング             |
|   |   | App Pass        |                  |
|   | 0 | Chrome          |                  |
|   | 6 | CrashLog 1      | 限しない             |
|   | 8 | Debug Meno      | プリを選ぶ            |
| 0 |   | €×-12           |                  |
|   | f | Facebook        |                  |
|   | 4 | ۵               |                  |

6次の画面で「アプリ」タブから動 作を制限しないアプリをタップして登 録。それ以外のアプリは動作が制限 される仕組みだ。

Xperiaでハイレゾを聴く

対応のイヤホンを接続すれば、超高音質のハイレゾ音源が楽しめる。 音源入手の最も手軽な方法はインストール済みの音楽サービス「mora」からの購入だ。

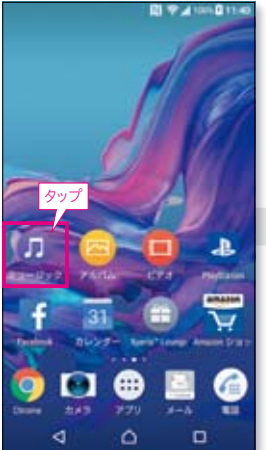

3-L
 ARUJA Z-2+492+
 Z-2+492+
 Z-2+492+
 Z-2+49
 Z-2+49
 Z
 Z-2+49
 Z
 Z-2+49
 Z
 Z-2+49
 Z
 Z-2+49
 Z
 Z-2+49
 Z
 Z-2+49
 Z
 Z-2+49
 Z
 Z-2+49
 Z
 Z-2+49
 Z
 Z-2+49
 Z
 Z-2+49
 Z
 Z-2+49
 Z
 Z
 Z
 Z
 Z
 Z
 Z
 Z
 Z
 Z
 Z
 Z
 Z
 Z
 Z
 Z
 Z
 Z
 Z
 Z
 Z
 Z
 Z
 Z
 Z
 Z
 Z
 Z
 Z
 Z
 Z
 Z
 Z
 Z
 Z
 Z
 Z
 Z
 Z
 Z
 Z
 Z
 Z
 Z
 Z
 Z
 Z
 Z
 Z
 Z
 Z
 Z
 Z
 Z
 Z
 Z
 Z
 Z
 Z
 Z
 Z
 Z
 Z
 Z
 Z
 Z
 Z
 Z
 Z
 Z
 Z
 Z
 Z
 Z
 Z
 Z
 Z
 Z
 Z
 Z
 Z
 Z
 Z
 Z
 Z
 Z
 Z
 Z
 Z
 Z
 Z
 Z
 Z
 Z
 Z
 Z
 Z
 Z
 Z
 Z
 Z
 Z
 Z
 Z
 Z
 Z
 Z
 Z
 Z
 Z
 Z
 Z
 Z
 Z
 Z
 Z
 Z
 Z
 Z
 Z
 Z
 Z
 Z
 Z
 Z
 Z
 Z
 Z
 Z
 Z
 Z
 Z
 Z
 Z
 Z
 Z
 Z
 Z
 Z
 Z
 Z
 Z
 Z
 Z
 Z
 Z
 Z
 Z
 Z
 Z
 Z
 Z
 Z
 Z
 Z
 Z
 Z
 Z
 Z
 Z
 Z
 Z
 Z
 Z
 Z
 Z
 Z
 Z
 Z
 Z
 Z
 Z
 Z
 Z
 Z
 Z
 Z
 Z
 Z
 Z
 Z
 Z
 Z
 Z
 Z
 Z
 Z
 Z
 Z
 Z
 Z
 Z
 Z
 Z
 Z
 Z
 Z
 Z
 Z
 Z
 Z
 Z
 Z
 Z
 Z
 Z
 Z
 Z
 Z
 Z
 Z
 Z
 Z
 Z
 Z
 Z
 Z
 Z
 Z
 Z
 Z
 Z
 Z
 Z
 Z
 Z
 Z
 Z
 Z
 Z
 Z
 Z
 Z
 Z
 Z
 Z
 Z
 Z
 Z
 Z
 Z
 Z
 Z
 Z
 Z
 Z
 Z
 Z
 Z
 Z
 Z
 Z
 Z
 Z
 Z
 Z
 Z
 Z
 Z
 Z
 Z
 Z
 Z
 Z
 Z
 Z
 Z
 Z
 Z
 Z
 Z
 Z
 Z
 Z
 Z
 Z
 Z
 Z
 Z
 Z
 Z
 Z
 Z
 Z
 Z
 Z
 Z
 Z
 Z
 Z
 Z
 Z
 Z

 ホーム画面を一度左にスワイプして現れる「ミュージック」アプリをタッ プする。

2 起動後の表示画面(この画面が 出ない場合はホーム画面左上の≡ をタップして表示)から「ニューリリー ス」を選ぶ。

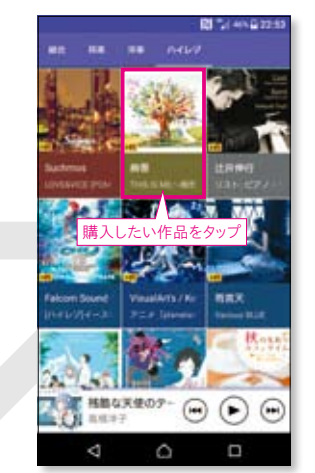

ヨニューリリースの画面でハイレゾのタブ表示にして、シングルまたはアルバムを選ぶ。ここではアルバムを選んだ。

# 高音質を満喫しよう

高音質なハイレゾとデジタルノイズキャンセリング(DNC)の両立、 ワイヤレスコーデックのLDACなど多彩な高音質機能を搭載。ぜひ活用してみよう。

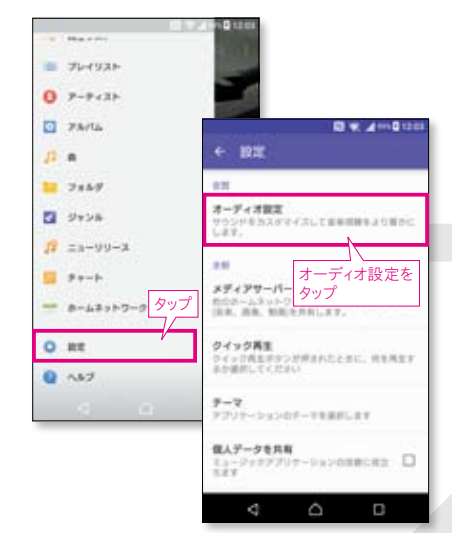

ホーム画面左上の三をタップして「設定」→
 「オーディオ設定」をタップする。

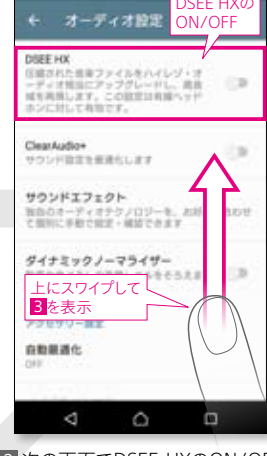

次の画面でDSEE HXのON/OFF が可能。ONにすると圧縮音源をハ イレゾ相当にアップグレードして高音 域を再現する。

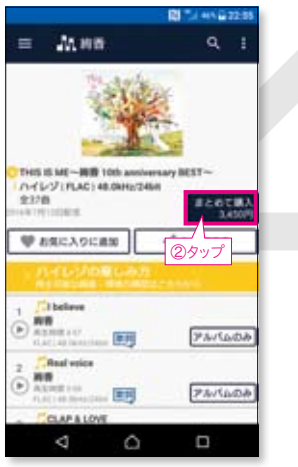

▲ moraの該当作品のページに自動遷移する。曲単位またはアルバム 一括購入が可能。ここでは「まとめて 購入」をタップした。

|    | ALC: N                                                                                                    | サイ<br>新規 | ンインまた<br>見登録 | :は  |
|----|----------------------------------------------------------------------------------------------------|----------|--------------|-----|
|    | 1121                                                                                                    | ンが必要     | <b>C</b> J.  |     |
|    | -1.78                                                                                                    | 1.1      |              |     |
|    | 27-14                                                                                                    |          |              | Å   |
| ٩. |                                                                                                    |          |              |     |
|    | NONFEI                                                                                                    | 1914     | **>#*        |     |
|    | 1972                                                                                                    | reserve  | 14285        |     |
| 0  | Concession of the local division of the local division of the loca | -        | PAR          | 10A |
|    |                                                                                                    | 0        | 0            |     |

5 moraに登録済みの場合はメール アドレスとパスワードでサインイン。未 登録の場合は「アカウント新規登録」 で新規作成を行う。

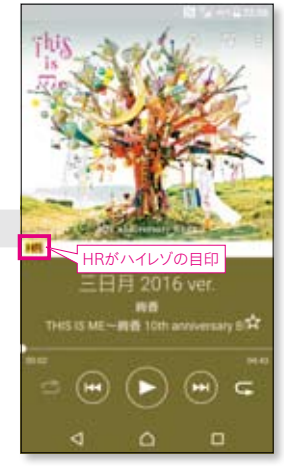

「ハイレゾ音源の購入が完了。moraの支払いはクレジットカードのほか、 電子マネー、キャリア決済などが選べる。 ©A stAtion

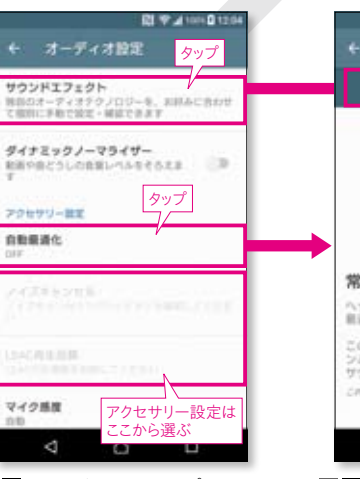

② 2の画面を上にスワイプすると、 DNC、LDAC対応機器の設定ができる。対応機器を接続すると機能がア クティブになる。

| RE 🖤 🖌 1014 🖬 12:05                                                            |                                          |
|--------------------------------------------------------------------------------|------------------------------------------|
| 自動最適化                                                                          | + 9021                                   |
| OFF 💿                                                                          | 139-19                                   |
| タップして<br>ON/OFF                                                                | 433.5h(Mal)                              |
|                                                                                | 3.0-1-82                                 |
|                                                                                | Siferce Prent Bar<br>University and Arts |
| に最高のサウンドを実現<br>ドホンと個人の範疇のどちらにも映画に<br>Metanた、個高の智慧を楽しめます。                       |                                          |
| 機能は音楽用生用に、接続したヘッド市<br>建築にかれたが新します。あなただけの<br>シンド保険を実現します。<br>あから、パウリアンー展行だめできます | 4                                        |
| 4 0 0                                                                          |                                          |

▲ 3で「自動最適化」をタップした 画面。接続したヘッドホンの特性を 自動分析して最適な音を再生する。 上部でON/OFFの切り替えが可能。

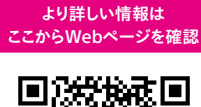

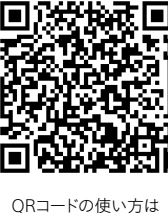

5ページをご覧ください

53で「サウンドエフェクト」をタップ

すると音質調整のイコライザー、ヘッ

ドホンとスピーカーのサラウンド設

定が選べる。イコライザーはこのよう

に凝ったデザインだ。

# 電話帳がお気に入りの情報リストに 🏌

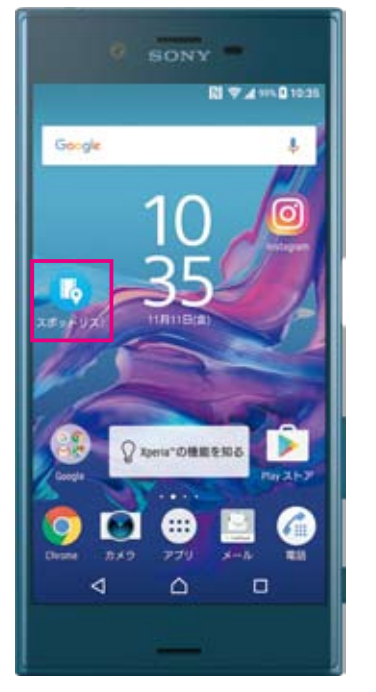

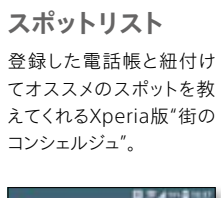

Cologinal all line

RACHONE SHA

電話帳や発信履歴から登録して、お気に入りのお店の 情報リストを簡単に作成。

0

ABBETS NO.

() スポットリスト

8-12

10000-000

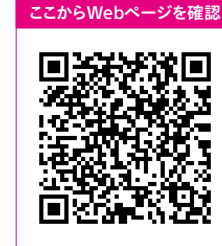

より詳しい情報は

QRコードの使い方は 5ページをご覧ください

# 初めての人はこのページへGo!

はじめてXperia™をお使いの方へ。

# Start My Xperia

ようこそ、Xperiaへ。これから始まるXperiaとの毎日では、 きっと、新しい驚きや暮びにたくさん出会えるはずです。 ここでは、Xperiaで最初にやっておきたいことを 3ステップでご紹介します。

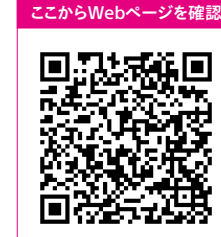

QRコードの使い方は

5ページをご覧ください

より詳しい情報は

\_\_\_\_\_

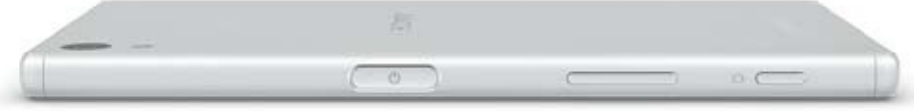

#### Start My Xperia Xperia初心者に最適なのが親切ガイドの「Start My Xperia」。 初めてAndroidに移行して戸惑いがちなユーザー向けに、初期設定を分かりやすくガイドしてくれる。

# 初期設定に欠かせない3ステップを解説

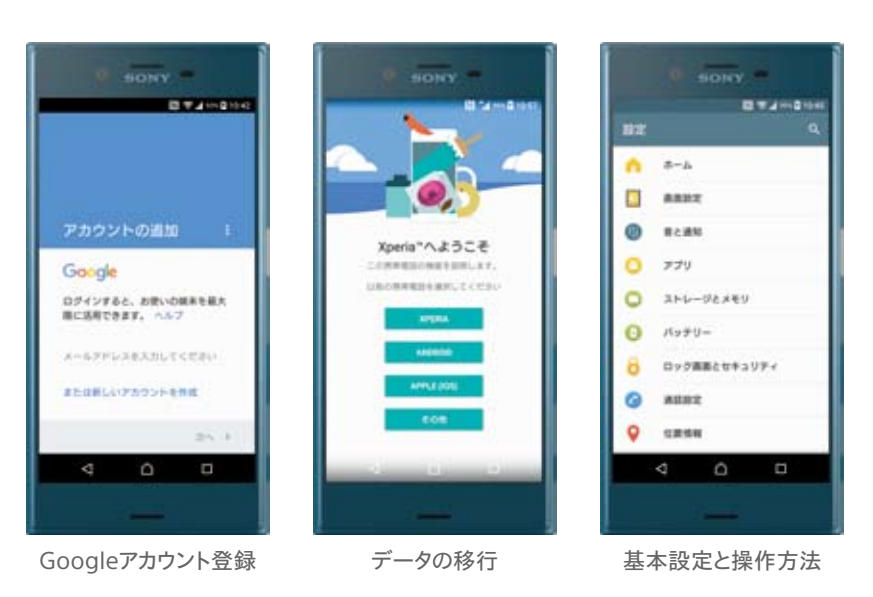

# Xperiaの魅力をとことん知ろう

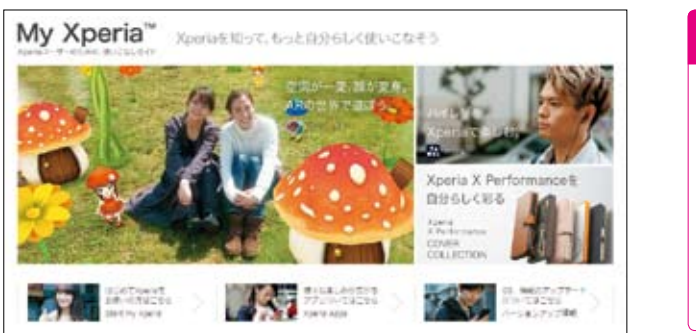

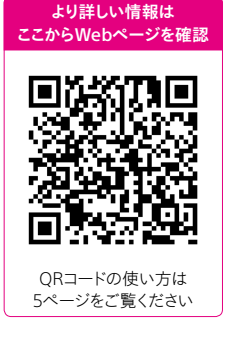

My Xperia

カメラや音楽のディープな楽しみ方、知っておきたいTips、アクセサリー情報まで を網羅したWeb版のXperia事典。これを読めばもっとXperiaが好きになる。